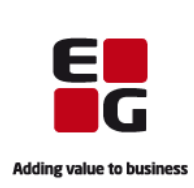

Det er i EG Clinea muligt at oprette og afsende bivirkningsindberetninger på lægemidler og vaccinationer direkte til Lægemiddelstyrelsen.

### Vær opmærksom på:

- Når en bivirkningsindberetning er afsendt fra EG Clinea, vil der i patientens journal automatisk blive dannet et journalnotat. Den afsendte bivirkningsindberetning kan blive vist på skærmen ved at højreklikke og vælge "Gå til modul" eller der kan tastes F3.

- En afsendt bivirkningsindberetning vil IKKE vil blive sendt til godkendelse af en læge i EG Clineas beskedmodul. Bivirkningsindberetninger bliver afsendt straks, uanset hvilken bruger i klinikken der sender den.

- At patienten automatisk vil modtage besked i sin E-boks når en bivirkningsindberetning er afsendt.

Nedenstående vejledning gennemgår hvordan en bivirkningsindberetning oprettes og afsendes fra EG Clineas medicinkort.

# Opret bivirkningsindberetning på præparat

|             |                                                      |          |      | -            | _       |          |          |          | _                                       | 0       |            |             |               |              |          |          |         |
|-------------|------------------------------------------------------|----------|------|--------------|---------|----------|----------|----------|-----------------------------------------|---------|------------|-------------|---------------|--------------|----------|----------|---------|
| 2           |                                                      | 5        | 6    | $\mathbf{A}$ | 1       |          |          | -        | B                                       | e P     | 2          | <b>a</b>    | 5             | 2            | 8        | <b>-</b> |         |
| Patie       | ent                                                  | Journa   | м    | edicin       | Ydelse  | Labtal   | Sendt    | Modtaget | Blanket                                 | Media   | Resumé     | Henvisnin   | g Rekvisition | Allergivacc. | Børnej.  | Extern   | Vaccin  |
| May         | dicinkort bentet: 13.01.21.10:31 (Alourfart: Aldrin) |          |      |              |         |          |          |          |                                         |         |            |             |               |              |          |          |         |
| <u>M</u> et | licini                                               | Continer | net. | 13.01.2      | 1 10.51 | (Ajourne | nt. Alun | (9)      |                                         |         |            |             |               |              |          |          |         |
| Ту          | pe                                                   | S        | 0    | Sene         | ste be  | . Start  | :        | Slut     | Præpar                                  | at      |            |             | Styrke        | Form         | Doserir  | ng       |         |
| Г           | =                                                    | •        |      | 11.01        | .21     | 11.01    | 1.21     |          | "Den lill                               | e fede" | : 5% Bivo  | ks, 20      | 30%           | creme        | 2 påsm   | øringer  | 1 gan   |
| Þ           | 3                                                    | •        |      | 11.01        | .21     | 11.01    | 1.21     |          | Crem                                    |         |            |             | 1%            | creme        | 3 påsm   | øringer  | 1 gan   |
| ÷           | 3                                                    | •        |      | 11.01        | .21     | 11.01    | .21      |          | Melato                                  | nin     |            |             | 1 mg/ml       | oral suspen  | 1 ml na  | at       |         |
| <b>b</b>    | =                                                    | •        |      | 11.01        | .21     | 17.12    | 2.20     |          | Eltroxin                                |         |            |             | 50 mikro      | tabletter    | 1 table  | t daglig |         |
| ¢           | 8                                                    | •        |      | 27.08        | .20     | 23.10    | ).19     |          | Kaleorio                                | ł       |            |             | 750 mg        | depottable   | 1 table  | t 4 gan  | ge daç  |
| ¢           | 8                                                    | •        |      | 26.08        | 3.20    | 23.10    | ).19     |          | Centyl                                  | med Ka  | liumklorid |             | 2,5+573       | overtrukne   | 1 table  | t 2 gan  | ge daç  |
| ₽           | - 11                                                 | •        |      | 23.10        | .19     | 23.10    | ).19     |          | Flixona                                 | se      |            |             | 1 mg/ml       | næsedråbe    | 0,5 am   | pul 2 ga | inge d  |
| ф           | =                                                    | •        |      | 11.01        | .21     | 11.09    | 9.19     |          | Amoxicillin "2care4" 750 mg filmovertru |         |            | filmovertru | 1 table       | t 2 gan      | ge daç   |          |         |
|             | 8                                                    | •        |      | 17.12        | .20     | 17.12    | 2.20     |          | Panodil                                 |         |            | 500 mg      | filmovertru   | 1 table      | t morge  | n, 2 t   |         |
| ΙH          | <b>=</b>                                             | •        | *    | 17.12        | .20     | 17.12    | 2.20     |          | Panodil                                 |         |            |             | 500 mg        | filmovertru  | 2 table  | tter mo  | rgen, i |
| ±-          | =                                                    | •        |      | 01.10        | .20     | 01.10    | ).20     |          | Abilify                                 |         |            | 10 mg       | tabletter     | Struktu      | ureret d | oserin   |         |

1. Aktiver patient og gå til medicinkort i EG Clinea

Bivirkningsindberetninger skal ske på den effektuering apoteket har foretaget på en recept. I enkelte tilfælde – f.eks. på visse magistrelle præparater – kan bivirkningsindberetningen ske fra selve ordinationen.

|    | i۷i |          | J | ····· | Senesce be | Start     | Side     | ricparac                        | Stylike  | •  |
|----|-----|----------|---|-------|------------|-----------|----------|---------------------------------|----------|----|
| Γ  | Ы   |          | • |       | 11.01.21   | 11.01.21  |          | "Den lille fede": 5% Bivoks, 20 | 30%      | С  |
| 1  | ₽   | Ħ        | • |       | 11.01.21   | 11.01.21  |          | Crem                            | 1%       | С  |
| [  | ₽   | 8        | • |       | 11.01.21   | 11.01.21  |          | Melatonin                       | 1 mg/ml  | oı |
| Ī  | ₽   | 8        | • |       | 11.01.21   | 17.12.20  |          | Eltroxin                        | 50 mikro | ta |
| h  |     | <b>-</b> | • |       |            | 11.01.21  | 11.01.23 | Eltroxin                        | 50 mikro | ta |
|    |     | d 🔊      | • |       |            | 17.12.20  | 17.12.22 | Eltroxin                        | 50 mikro | ta |
|    |     | - 家      | • |       |            | 17.12.20  | 17.12.22 | Eltroxin                        | 100 mikr | ta |
|    |     | L        | • |       |            | 17.12.20  | 17.12.22 | Eltroxin                        | 50 mikro | ta |
| 1  | ₽   |          | • |       | 27.08.20   | 23. Recer | oter     | 1                               | 750 mg   | d  |
| 1  | ₽   | <b></b>  | • |       | 26.08.20   | 23.10.19  |          | Centyr med Kaliumklorid         | 2,5+573  | o  |
| 1  | ₽   | 11       | • |       | 23.10.19   | 23.10.19  |          | Flixonase                       | 1 mg/ml  | n  |
| ١, | ЦĿ  |          | - |       |            |           |          | A 1 101 0A A0                   | 750      | -  |

| ₫  |   | =         | •           |            | 11.01.21             | 11.01.21                                     |          | Melatonin                                       | 1 mg/n                                         |
|----|---|-----------|-------------|------------|----------------------|----------------------------------------------|----------|-------------------------------------------------|------------------------------------------------|
| þ. |   | B         | •           |            | 11.01.21             | 17.12.20                                     |          | Eltroxin                                        | 50 mikr                                        |
| Ĩ  | 中 | <u></u>   | •           |            |                      | 11 01 21                                     | 11 01 23 | Eltrovin                                        | 50 mikr                                        |
| H  |   | 6         | •           | <u>/</u> } |                      | 11.01.21                                     |          | Eltroxin                                        | 50 mik                                         |
|    | 畃 | -         | -           |            |                      | +/···Fffel                                   | tuoring  |                                                 | JU IIIKI                                       |
|    |   |           |             |            |                      |                                              |          |                                                 |                                                |
|    | Н | <b>S</b>  | •           |            |                      | 17.12.20                                     | 17.12.22 | LIUOMI                                          | 100 mil                                        |
|    | t | <b>\$</b> | •           |            |                      | 17.12.20<br>17.12.20                         | 17.12.22 | Eltroxin                                        | 100 mil<br>50 mikr                             |
| ¢  | Ľ |           | •           |            | 27.08.20             | 17.12.20<br>17.12.20<br>23.10.19             | 17.12.22 | Eltroxin<br>Kaleorid                            | 100 mil<br>50 mikr<br>750 mç                   |
| ₽  | Ľ |           | •<br>•<br>• |            | 27.08.20<br>26.08.20 | 17.12.20<br>17.12.20<br>23.10.19<br>23.10.19 | 17.12.22 | Eltroxin<br>Kaleorid<br>Centyl med Kaliumklorid | 100 mil<br>50 mikr<br>750 m <u>c</u><br>2,5+57 |

### 2a. Find ordinationen, der skal oprettes bivirkningsindberetning på

Find ordinationen og fold den ud ved at klikke på plusset til venstre for ordinationen. De oprettede recepter på denne ordination kan nu ses.

### Følgende vedrører kun magistrelle lægemidler:

Er ordinationen en magistrel ordination **UDEN** recept og effektuering, højreklikkes på selve ordinationen, hvor der vælges "Bivirkningsindberetning" og herefter punktet "Øvrige" Herefter springes der til punkt 4a.

## 2b. Find ordinationen, der skal oprettes bivirkningsindberetning på

Fold den nyeste recept ud ved at klikke på plusset til venstre for recepten. Effektueringen fra apoteket kan nu ses

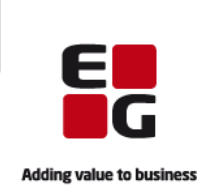

|    |   |          |   |   |          |          |               |             |                       | -        |          |     |        |              |
|----|---|----------|---|---|----------|----------|---------------|-------------|-----------------------|----------|----------|-----|--------|--------------|
| þ  | - | <b>=</b> | • |   | 11.01.21 | 17.12.20 |               | Eltroxin    |                       | 50 mikro | tablette | r   | 1 tabl |              |
|    | 中 | -        | • |   |          | 11.01.21 | 11.01.23      | Eltroxin    |                       | 50 mikro | tablette | r   | 1 tabl |              |
|    |   | 4        | • | 2 |          | 11.01.21 |               | Eltroxin    |                       | FO 1     |          | ſ   |        |              |
|    | ₽ | -        | • |   |          | 17.12.20 | 17.12.22      | Eltroxin    | Ny ordination         |          | Ins      | -   | 1 tabl |              |
|    | H | -        | • |   |          | 17.12.20 | 17.12.22      | Eltroxin    | Ny recept             |          | Ctrl+Ins | -   | 1/2 ta | 3. Opret b   |
|    | L |          | • |   |          | 17.12.20 | 17.12.22      | Eltroxin    | Ny effektuering       |          | Alt+Ins  | -   | 1 tabl | ning         |
| Ŧ  | - | 8        | • |   | 27.08.20 | 23.10.19 |               | Kaleorid    | Vis                   |          | F2       | ble | 1 tabl | ining        |
| Ŧ  | L | 8        | • |   | 26.08.20 | 23.10.19 |               | Centyl me   | Slet                  |          | Del      | ne  | 1 tabl |              |
| Ţ  |   | <u> </u> |   |   | 23.10.19 | 23.10.19 |               | Elixonase   | Seponer               |          |          | he  | 0.5 ar | Høireklik på |
| Į  | F | 8        |   |   | 11.01.21 | 11.09.19 |               | Amoxicillin | Pausering             |          |          | n   | 1 tabl | vola monu    |
| Ţ  | L | 8        |   |   | 17 12 20 | 17 12 20 |               | Panodil     | Søg om tilskud        |          | Alt+T    |     | 1 tabl | vælg menu    |
| Ĺ  | - | <u> </u> | - |   | 17.12.20 | 17 12 20 |               | Danodil     | Vis detalier          |          | FQ       |     | 2 tobl | beretning".  |
| Ļ  | ⊢ | -        |   |   | 01 10 20 | 01 10 20 |               | Abili6      | Vis desering          |          | E2       |     | 2 tabl | I undermer   |
| Ξſ | 1 |          | • |   | 01.10.20 | 01.10.20 |               | ADIIITY     | vis dosering          |          | F5       |     | Strukt | i unucrinci  |
|    |   |          |   |   |          |          | FMK effektuer | ring        | Bivirkningsindberetni | ing      | ×        |     |        | tuering      |
|    |   |          |   |   |          |          | ,o mge        |             |                       |          |          |     |        |              |
|    |   |          |   |   |          |          |               |             | Ajourtør medicinkort  |          |          |     |        |              |
|    |   |          |   |   |          |          |               |             | Angiv samtykke        |          |          |     |        |              |
|    |   |          |   |   |          |          |               |             | Hent medicinkort      |          |          |     |        |              |

### 3. Opret bivirkningsindberetning

Højreklik på effektueringen og vælg menupunktet "Bivirkningsindberetning". I undermenuen vælges "FMK effektuering"

| Bivirkning                               |                             |  |  |  |  |  |  |
|------------------------------------------|-----------------------------|--|--|--|--|--|--|
| <u>S</u> tartdato: 07.01.21 ▼            | Slutdato:                   |  |  |  |  |  |  |
| Status                                   |                             |  |  |  |  |  |  |
| <ul> <li><u>I</u>kke ophørt</li> </ul>   | ○ A <u>f</u> tagende        |  |  |  |  |  |  |
| ⊖ Op <u>h</u> ørt                        | O <u>D</u> ødelig           |  |  |  |  |  |  |
| Oph <u>ø</u> rt men med følger           | ⊖ <u>V</u> ed ikke          |  |  |  |  |  |  |
| Symptom:                                 |                             |  |  |  |  |  |  |
|                                          | <u>O</u> K <u>A</u> nnuller |  |  |  |  |  |  |
| Ins Vælg dato Ctrl+Ins Dags dato Del Ryd |                             |  |  |  |  |  |  |

# Bivirkning X Startdato: 07.01.21 Slutdato: Status Image: Comparison of the state of the state

### 4a. Angiv status og symptom

Angiv **Startdato** for bivirkningen, enten ved at taste direkte i feltet eller ved at benytte pile i højre side af feltet.

Er bivirkningen ophørt, angives også en **Slutdato** ellers efterlades feltet blankt.

### 4b. Angiv status og symptom

Angiv **Status** for bivirkningen ved at sætte prikke i et af punkterne.

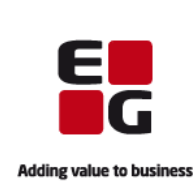

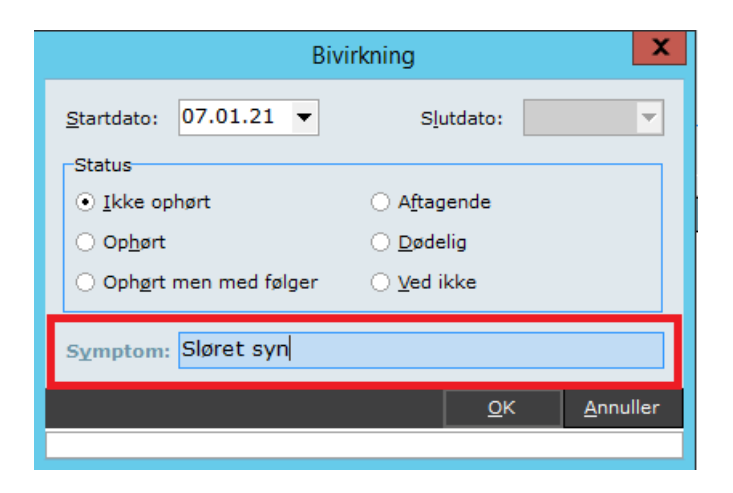

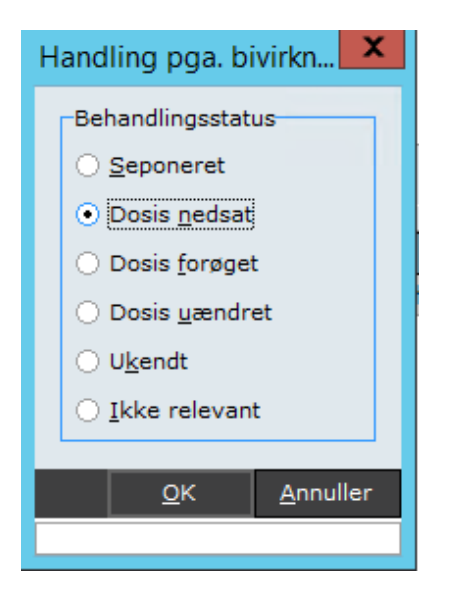

| Bivirkn                                                                                                    | ningsindberetning                                                             | _                                                        |                         |
|----------------------------------------------------------------------------------------------------|-------------------------------------------------------------------------------|----------------------------------------------------------|-------------------------|
| -Konsekvens(er) af bivirkning<br>Indlæggelse eller forlængelse af indlæggelse<br>Vedvarende eller betydelig invaliditet eller uarbejdsdygtighed<br>Medfødt misdannelse eller fosterskade | Livstruende tilstand<br>Død som følge af bivirkningen<br>Ingen af ovenstående | Indberetningsdato<br>Højde / Vægt:                       | : 13.01.21<br>1,82 / 72 |
| Yderligere oplysninger om det samlede forløb:<br>Pt. er taxachauffør og kan som følge af denne bivirkning i<br>er p.t. sygemeldt. Synsnedsættelsen er forværret over de                  | Mistænkes at væ<br>Subs <u>t</u> itution:                                     | re forårsaget<br>Intera <u>k</u> tion<br>traktion meller |                         |
| Bivirkning Medicin Sygehistorie                                                                                                    | Status<br>Ika oppart                                                          | Startdato                                                | Slutdato                |
| Siøret syn                                                                                                    | Ikke ophørt                                                                   | 07.01.21                                                 |                         |

### 4c. Angiv status og symptom

I feltet **Symptom i**ndtastes bivirkningens symptom.

Vær opmærksom på, at der kun skal indtastes ET symptom i feltet. Oplever patienten flere symptomer, skal disse oprettes separat. Dette vejledes der i senere i denne vejledning.

Når symptom er indtastet klikkes **<OK>** eller der tastes **[Enter]** 

### 5. Angiv handling pga. bivirkning

I vinduet angives nu, hvilken handling der er foretaget som følge af patientens bivirkning.

Der kan kun sættes en prik i et af punkterne.

Når dette er gjort klikkes **<OK>** eller der tastes **[Enter]** 

### 6. Angiv konsekvens(er) af bivirkning

I vinduet her skal der nu – i den øverste del – angives, **Konsekvens(er) af bivirkning**.

Der kan sættes flueben i et eller flere af felterne

Det er også muligt - i fritekst - at tilføje **Yderligere oplysninger om det samlede forløb** i feltet nedenunder.

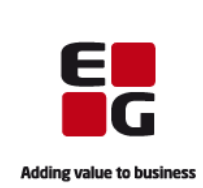

| ruende tilstand                  | Indberetningsdato:                                                    | 13.01.21 💌                                               |
|----------------------------------|-----------------------------------------------------------------------|----------------------------------------------------------|
| som følge af bivirkningen        | Højde / V <u>æ</u> gt:                                                | 1,82 / 72 …                                              |
| n af ovenstående                 | Anden døds <u>å</u> rsag:                                             |                                                          |
| tage sit arbejde og<br>tre dage. | -Mistænkes at være<br>Subs <u>t</u> itution: □<br>Substitution/intera | forårsaget af<br>Intera <u>k</u> tion:<br>aktion mellem: |

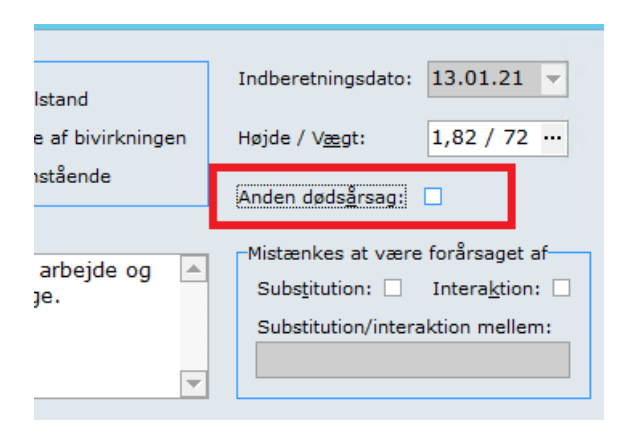

|                     | Dø                 | dsårsag |                       | ×           |
|---------------------|--------------------|---------|-----------------------|-------------|
| <u>D</u> ødsdato:   | <b>•</b>           |         | O <u>b</u> duktion fo | oretaget: ? |
| Døds <u>å</u> rsag: |                    |         |                       |             |
|                     |                    |         |                       |             |
|                     |                    |         |                       |             |
|                     |                    |         |                       |             |
| Slet                |                    |         | ок                    | Annuller    |
| Ins Vælg dato       | Ctrl+Ins Dags dato | Del Ryd | <u></u>               |             |

### 7. Angiv højde og vægt

I højre side af vinduet er patientens højde og vægt angivet, såfremt klinikken har dette registreret i laboratorieskemaet. Er feltet blankt eller er højde og vægt forkert. Klikkes på prikkerne i højre side af feltet, hvorefter højde og vægt kan tilføjes/rettes.

### 8a. Anden dødsårsag

Er patienten afgået ved døden, men af en anden årsag end bivirkningen, sættes der flueben i boksen **"Anden dødsårsag"** 

Er patienten ikke afgået ved døden springes feltet over og der kan springes videre til punkt 9.

### 8b. Anden dødsårsag

Er der sat flueben i **"Anden** dødsårsag" åbner et vindue, som udfyldes med **"Dødsdato"**, **"Dødsårsag"** og **"Obduktion** foretaget".

Det indtastede godkendes med klik på **<OK>** eller ved at taste **[Enter]** 

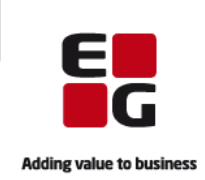

| nde tilstand                         | Indberetningsdato: 13.01.21                                                                                          |
|--------------------------------------|----------------------------------------------------------------------------------------------------|
| n følge af bivirkningen              | Højde / Vægt: 1,82 / 72 …                                                                                            |
| f ovenstående                        | Anden døds <u>å</u> rsag:                                                                                            |
| je sit arbejde og 🔺<br>'e dage.<br>🔻 | Mistænkes at være forårsaget af<br>Subs <u>t</u> itution:  Intera <u>k</u> tion:<br>Substitution/interaktion mellem: |
| Status                               | Startdato Slutdato                                                                                                   |
| Ikke ophørt                          | 07.01.21                                                                                                    |
|                                      |                                                                                                    |

### 9. Angiv eventuelt substitution eller interaktion

Mistænkes bivirkningen at være forårsaget af subsitution eller interaktion, sættes der flueben i det relevante felt.

Når der er sat flueben, aktiveres tekstfeltet nedenunder og dette udfyldes med relevant information om subsitution/interaktion

|                                                       | V           |           |                    |
|-------------------------------------------------------|-------------|-----------|--------------------|
| Bivirkning Medicin Sygehistorie                       |             |           |                    |
| Symptom                                               | Status      | Startdato | Slutdato           |
| Sløret syn                                            | Ikke ophørt | 07.01.21  |                    |
|                                                       |             |           |                    |
|                                                       |             |           |                    |
|                                                       |             |           |                    |
|                                                       |             |           |                    |
|                                                       |             |           |                    |
|                                                       |             |           |                    |
| Udførte relevante undersøgelser og laboratorieprøver: |             |           |                    |
| Synstest foretaget                                    |             |           |                    |
|                                                       |             |           |                    |
|                                                       |             |           |                    |
|                                                       |             | _         |                    |
| Dødsårsag                                             |             |           | Send <u>A</u> nnul |

## 10. Oversigt over symptomer

Nederst i vinduet kan ses de symptomer der er oprettet på denne bivirkningsindberetning. Under dette er der mulighed for i fritekst at angive **"Udførte rele**vante undersøgelser og laboratorieprøver".

| Symptom              |                |              |           |         |  | S |  |  |  |
|----------------------|----------------|--------------|-----------|---------|--|---|--|--|--|
| Sløret syn           |                |              |           |         |  |   |  |  |  |
|                      |                |              |           |         |  |   |  |  |  |
|                      |                |              |           |         |  |   |  |  |  |
|                      |                |              | 1         |         |  |   |  |  |  |
|                      | Ny             | Ins          |           |         |  |   |  |  |  |
|                      | • Net          | 72           |           |         |  |   |  |  |  |
|                      | Slet           | Del          |           |         |  |   |  |  |  |
|                      |                |              |           |         |  |   |  |  |  |
| Jdførte <u>r</u> ele | vante undersøg | elser og lab | oratoriep | orøver: |  |   |  |  |  |
| Synstest             | foretaget      |              |           |         |  |   |  |  |  |
|                      |                |              |           |         |  |   |  |  |  |
|                      |                |              |           |         |  |   |  |  |  |

# 11a. Tilføj yderligere symptomer

Oplever patienten mere end et symptom, kan der oprettes yderligere symptomer på dette lægemiddel ved at højreklikke i feltet med symptomer og vælge punktet **"Ny".** 

Skal der **IKKE** oprettes yderligere symptomer, så spring videre til punkt 12a i denne vejledning.

Ins Ny F2 Ret Del Slet

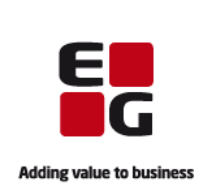

| Bivirkning                      |                             |  |  |  |  |  |  |
|---------------------------------|-----------------------------|--|--|--|--|--|--|
| <u>S</u> tartdato: ▼            | Slutdato:                   |  |  |  |  |  |  |
| Status                          |                             |  |  |  |  |  |  |
| ○ <u>I</u> kke ophørt           | ○ A <u>f</u> tagende        |  |  |  |  |  |  |
| ⊖ Op <u>h</u> ørt               | ⊖ <u>D</u> ødelig           |  |  |  |  |  |  |
| Oph <u>ø</u> rt men med følger  | ⊖ <u>V</u> ed ikke          |  |  |  |  |  |  |
| Symptom:                        |                             |  |  |  |  |  |  |
|                                 | <u>O</u> K <u>A</u> nnuller |  |  |  |  |  |  |
| Ins Vælg dato Ctrl+Ins Dags dat | o Del Ryd                   |  |  |  |  |  |  |

## 11b. Tilføj yderligere symptomer

Nu åbner et vinduet, hvor der skal angives oplysninger om symptomet.

Gentag processen beskrevet i punkt 4a til 4c i denne vejledning.

| 12a. Tilføj yderligere præpara-<br>ter/vaccinationer til indberetnin- |
|-----------------------------------------------------------------------|
| gen                                                                   |

Klik på fanebladet "Medicin"

Nu vises patientens medicin og vaccinationer.

Patientens aktuelle medicin er angivet med relevansen "Samtidig" samt et flueben i venstre side. Vaccinationer foretaget på datoen for eller før bivirkningens startdato, men efter det mistænkte præparat er givet vil også være angivet som "Samtidig" og et flueben i venstre side.

Seponerede præparater og vaccinationer der ikke overholder ovenstående kriterier vil være angivet som "Historisk" og IKKE have flueben i venstre side.

Skal der **IKKE** tilføjes yderligere præpater eller vaccinationer til bivirkningsindberetningen, så hop til punkt 13a i denne vejledning.

| Præparat                            | Relevans  | Dosering        | Handling pga | . Startd |
|-------------------------------------|-----------|-----------------|--------------|----------|
| Eltroxin 50 mikrogram               | Mistænkt  | 1 tablet daglig | Dosis nedsat | 17.12.   |
| Pfizer BioNTech COVID-19 Vacc       | Samtidig  | 1 * 0,3 ml (Fr  |              | 07.01    |
| Abilify 10 mg                       | Samtidig  | Dosering fra d  |              | 01.10    |
| Kaleorid 750 mg                     | Samtidig  | 1 tablet 4 gan  |              | 23.10    |
| Amoxicillin "2care4" 750 mg         | Samtidig  | 1 tablet 2 gan  |              | 11.09    |
| Panodil 500 mg                      | Samtidig  | 1 tablet morg   |              | 17.12    |
| Flixonase 1 mg/ml                   | Samtidig  | 0,5 ampul 2 g   |              | 23.10    |
| Centyl med Kaliumklorid 2,5+573 mg  | Samtidig  | 1 tablet 2 gan  |              | 23.10    |
| Seretide 25+250 mikrog./dosis       | Historisk | 1 pust 2 gang   |              | 20.07    |
| Øjensalve Neutral "Ophtha" 200 mg/g | Historisk | 1 stribe efter  |              | 11.05    |
| Act-hib                             | Historisk |                 |              | 17.10    |
| Panodil 1000 mg                     | Historisk | 1 tablet 3 gan  |              | 18.02    |
| Ibuprofen "Actavis" 400 mg          | Historisk | 2 tabletter 3   |              | 27.01    |

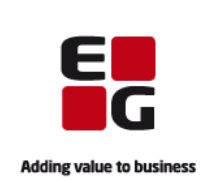

| Præparat         |                          | Re  | elevans 🛆 | Dosering      |  |
|------------------|--------------------------|-----|-----------|---------------|--|
| Eltroxin 50 m    | ikrogram                 | м   | istænkt   | 1 tablet dag  |  |
| Pfizer BioNTe    | ch COVID-19 Vacc         | S   | amtidig   | 1 * 0,3 ml (  |  |
| 🗹 Abilify 10 mg  |                          | S   | amtidig   | Dosering fra  |  |
| ✓ Kaleorid 750   | mg                       | S   | amtidig   | 1 tablet 4 g  |  |
| ✓ Amoxicillin "2 |                          |     |           | 1 tablet 2 g  |  |
| Panodil 500 r    | Vælg                     |     | ntidig    | 1 tablet mo   |  |
| Flixonase 1 n    | Ny                       | Ins | ntidig    | 0,5 ampul 2   |  |
| Centyl med K     | Ret                      | F2  | ntidig    | 1 tablet 2 g  |  |
| Corotido 2E I    | Slet                     | Del | Foriak    | 1 pust 2 gai  |  |
| Mistænkt         | Relevans                 | +   | tori: k   | 1 stribe efte |  |
| Samtidig         | Handling pga. bivirkning |     | torisk    |               |  |
| Historisk        | mg                       | Hi  | storisk   | 1 tablet 3 g  |  |
| 🗌 Ibuprofen "A   | tavis" 400 mg            | Hi  | storisk   | 2 tabletter   |  |

### 12b. Tilføj yderligere præparater/vaccinationer til indberetningen

Højreklik på præparatet eller vaccinationen der ønskes tilføjet til indberetningen.

Vælg punktet "Relevans" og i undermenuen vælges punktet "Mistænkt"

Ins Ny F2 Ret

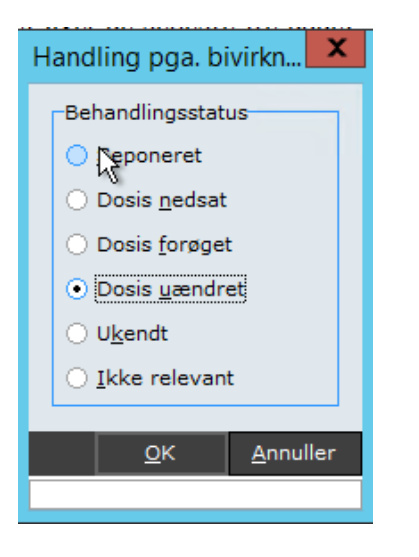

| n aparat                            |           | Cooning         |               | St |
|-------------------------------------|-----------|-----------------|---------------|----|
| Amoxicillin "2care4" 750 mg         | Mistænkt  | 1 tablet 2 gan  | Dosis uændret | .1 |
| Eltroxin 50 mikrogram               | Mistænkt  | 1 tablet daglig | Dosis nedsat  | .7 |
| Pfizer BioNTech COVID-19 Vacc       | Samtidig  | 1 * 0,3 ml (Fr  |               | 07 |
| Abilify 10 mg                       | Samtidig  | Dosering fra d  |               | 01 |
| Kaleorid 750 mg                     | Samtidig  | 1 tablet 4 gan  |               | 23 |
| Panodil 500 mg                      | Samtidig  | 1 tablet morg   |               | 17 |
| Flixonase 1 mg/ml                   | Samtidig  | 0,5 ampul 2 g   |               | 23 |
| Centyl med Kaliumklorid 2,5+573 mg  | Samtidig  | 1 tablet 2 gan  |               | 23 |
| Seretide 25+250 mikrog./dosis       | Historisk | 1 pust 2 gang   |               | 20 |
| Øjensalve Neutral "Ophtha" 200 mg/g | Historisk | 1 stribe efter  |               | 11 |
| Act-hib                             | Historisk |                 |               | 17 |
| Panodil 1000 mg                     | Historisk | 1 tablet 3 gan  |               | 18 |
| Ibuprofen "Actavis" 400 mg          | Historisk | 2 tabletter 3   |               | 27 |

### 12c. Tilføj yderligere præparater/vaccinationer til indberetningen

I vinduet angives, hvilken handling der er foretaget på dette præparat som følge af bivirkningen.

Der kan kun sættes en prik i et af punkterne.

Når dette er gjort klikkes **<OK>** eller der tastes **[Enter]** 

### 12d. Tilføj yderligere præparater/vaccinationer til indberetningen

De valgte præparater og/eller vaccinationer vil nu figurere som "Mistænkt" i kolonnen "Relevans".

Skal der tilføjes yderligere præparater og/eller vaccinationer, gentages processen fra punkt 12b

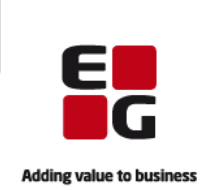

| Bivirkning       Medicit       Sygehistorie         Diagnose       Status         Beskrivelse af relevant sygehistorie:       Image: Status     | <ul> <li>13a. Tilføj diagnoser til bivirkningsindberetningen</li> <li>Ønskes der tilføjet diagnoser til indberetningen, klikkes på fanebladet "Sygehistorie".</li> <li>OBS: Fanebladet Sygehistorie skal bruges til at indberette <u>relevant</u> sygehistorie – IKKE supplerende oplysninger om bivirkningen.</li> <li>Skal der ikke tilføjes relevant sygehistorie til bivirkningsindberetningen, så hop til punkt 14a i denne vejledning.</li> </ul> |
|----------------------------------------------------------------------------------------------------|----------------------------------------------------------------------------------------------------|
| Diagnose<br>Ny Ins<br>Ret F2<br>Slet Del                                                                                                    | <ul> <li>13b. Tilføj diagnoser til bi-<br/>virkningsindberetningen</li> <li>Højreklik i Diagnose-feltet og<br/>vælg punktet "Ny"</li> </ul>                                                                                                    |
| Svaehistorie                                                                                                    | <ul> <li>13c. Tilføj diagnoser til bi-<br/>virkningsindberetningen</li> <li>Udfyld vinduet med "Startdato",<br/>og eventuelt "Slutdato".</li> </ul>                                                                                                    |
| Startdato:   Startdato:   Status   Aktuel   Ikke aktuel   Yed ikke     Diagnose:     QK   Annuller   Ins Vælg dato (Ctrl+Ins Dags dato Del Ryd) | Marker relevant <b>"Status"</b> og ind-<br>tast <b>"Diagnose"</b> i fritekstform.<br>Vær opmærksom på, at der kun<br>skal indtastes EN diagnose i fel-<br>tet. Skal der oprettes flere diag-<br>noser, skal disse oprettes sepa-<br>rat. Dette vejledes der om senere<br>i denne vejledning.<br>Klik <b><ok></ok></b> eller tast <b>[Enter]</b> for<br>at godkende.                                                                                     |

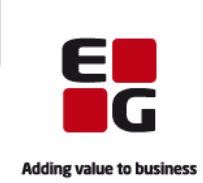

| Bivirkning Medicin Sygehistorie       |        |                   |
|---------------------------------------|--------|-------------------|
| Diagnose                              | Status | Startdato 🚦 lutda |
| Diabetes                              | Aktuel | 15.12.20          |
|                                       |        |                   |
|                                       |        |                   |
|                                       |        |                   |
|                                       |        |                   |
|                                       |        |                   |
|                                       |        |                   |
|                                       |        |                   |
| Beskrivelse af relevant sygehistorie: |        |                   |
|                                       |        |                   |
|                                       |        |                   |
|                                       |        |                   |
|                                       |        |                   |
| dsărsag                               |        | Send              |

| Bivirkn                                                                                                    | ingsindberetning                                                                                                    |                                                                                                    |                                                                                       |
|----------------------------------------------------------------------------------------------------|----------------------------------------------------------------------------------------------------|----------------------------------------------------------------------------------------------------|---------------------------------------------------------------------------------------|
| Konsekvens(er) af bivirkning<br>☐ Indlæggelse eller forlængelse af indlæggelse<br>☑ Vedvarende eller betydelig invaliditet eller garbejdsdygtighed<br>☐ Medfødt misdannelse eller fosterskade<br>derligere oplysninger om det samlede forløb:<br>t. er taxachauffør og kan som følge af denne bivirkning ik<br>r p.t. sygemeldt. Synsnedsættelsen er forværret over de | Livstruende tilstand<br>Ded som følge af bivirkningen<br>Ingen af ovenstående<br>ke varetage sit arbejde og<br>seneste tre dage. | Indberetningsdato:<br>Højde / V <u>æ</u> gt:<br>Anden døds <u>å</u> rsag:<br>Mistænkes at vær<br>Subsjitution:<br>Substitution/inte | : 13.01.21 v<br>1,82 / 72 ···<br>e forårsaget af<br>Interagtion: a<br>raktion mellem: |
| <u>Bivirkning</u> Medicin Sygehistorie                                                                                                    |                                                                                                    |                                                                                                    |                                                                                       |
| Symptom                                                                                                    | Status                                                                                                    | Startdato                                                                                                    | Slutdato                                                                              |
|                                                                                                    |                                                                                                    |                                                                                                    |                                                                                       |
| Udførte <u>r</u> elevante undersøgelser og laboratorieprøver:                                                                                                    |                                                                                                    |                                                                                                    |                                                                                       |
| Synstest foretaget                                                                                                    |                                                                                                    |                                                                                                    |                                                                                       |

Ins Ny F2 Ret Del Slet

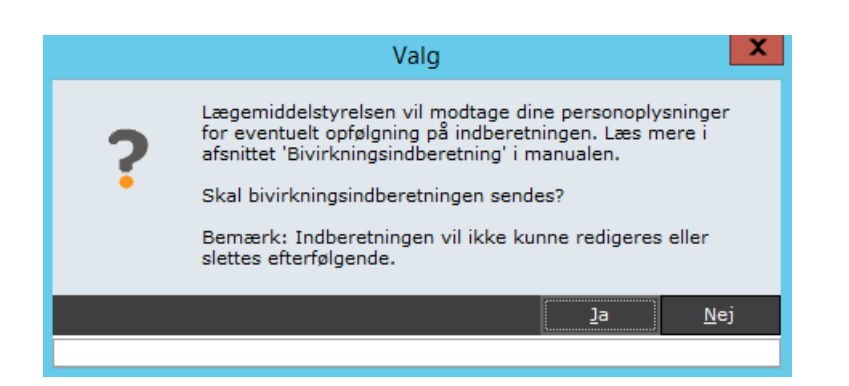

| 13d. Tilføj diagnoser til bi-<br>virkningsindberetningen                                        |
|-------------------------------------------------------------------------------------------------|
| Den nyoprettede diagnose er nu<br>angivet i Diagnose-feltet under<br>fanebladet "Sygehistorie". |
| Hvis det ønskes, kan yderligere<br>diagnoser nu tilføjes.                                       |
| Højreklik i vinduet og vælg "Ny".                                                               |
| Herefter gentages processen i<br>punkt 13c                                                      |

| 14a. Send bivirkningsindbe- |  |  |  |  |  |  |  |  |  |  |
|-----------------------------|--|--|--|--|--|--|--|--|--|--|
| retning                     |  |  |  |  |  |  |  |  |  |  |
| <b>_</b> .                  |  |  |  |  |  |  |  |  |  |  |

Bivirkningsindberetningen er nu klar til at blive sendt.

Klik på knappen "Send" i nederste venstre hjørne

14b. Send bivirkningsindberetning

Vær opmærksom på informationen i skærmbilledet der herefter dukker op.

Når informationen er læst, klikkes der på "Ja" for endeligt at afsende bivirkningsindberetningen.

Der henvises herefter til afsnittet **"Vær opmærksom på"** i starten af denne vejledning